## اطلاعيه مهم

## در خصوص شرکتهای مهندسین مشاور، پیمانکار و انفورماتیک متقاضی تشخیص صلاحیت

باتوجه به فراهم شدن زمینه دریافت اطلاعات بر خط مدارک تحصیلی افراد معرفی شده به منظور تشخیص صلاحیت شرکتهای مهندسین مشاور، پیمانکار و انفورماتیک از سامانه وزارت علوم، تحقیقات و فناوری و انتقال اطلاعات مرتبط به سامانه جامع هوشمند تشخیص صلاحیت عوامل نظام فنی و اجرایی (ساجات) و نیز از آنجا که مقرر است هرگونه تقاضا در سامانه ساجات از تاریخ ۱۵ تیر ماه سال ۱۴۰۲ منوط به ارائه کد رهگیری در خصوص افراد (هیات مدیره و امتیازآور) شرکت باشد.

لازم است تمامی افراد (هیات مدیره و امتیازآور) معرفی شده به منظور تشخیص صلاحیت شخصاً بر اساس راهنمای پیوست به سامانه وزارت علوم، تحقیقات و فناوری به آدرس اینترنتی /https://estelam.msrt.ir مراجعه و نسبت به دریافت کدرهگیری اقدام نموده و سپس کدرهگیری دریافت شده، توسط نماینده شرکت متقاضی تشخیص صلاحیت در بخش مشخص شده در سامانه ساجات ثبت شود.

بدیهی است مسئولیت تاخیر در انجام فرآیند تشخیص صلاحیت ناشی از عدم دریافت کد رهگیری و ارایه آن برای افراد مشمول از سوی شرکت متقاضی، متوجه شرکت متقاضی خواهد بود و سازمان برنامه و بودجه هیچگونه مسولیتی در قبال تاخیرات ناشی از عدم توجه به مفاد این اطلاعیه را نخواهد داشت.

ضمناً یادآوری می شود شرایط ورود کد رهگیری دریافت شده بصورت اختیاری از ۱۴۰۲/۳/۱۵ در سامانه ساجات امکان پذیر است.

امور نظام فنی اجرایی، مشاورین و پیمانکاران

خرداد ماه ۱۴۰۲

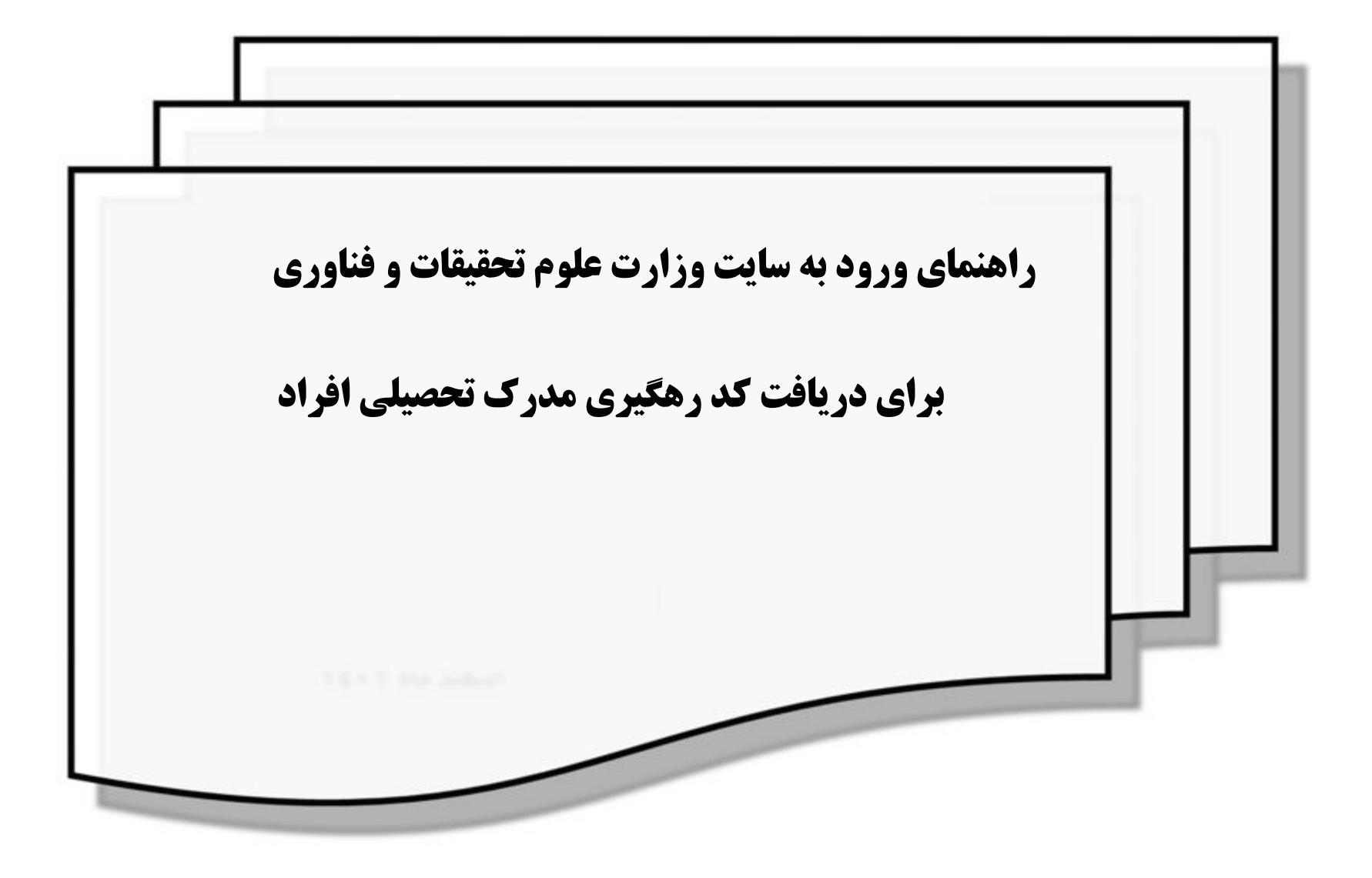

گام ۱. به آدرس: <u>https://estelam.msrt.ir</u> مراجعه نمایید.

گام ۲. پس از ورود به سایت فرم ورود اطلاعات را تکمیل نمایید و پس از تکمیل اطلاعات گزینه صدور کد رهگیری را انتخاب کنید.

| 🔶 🕨 استعلام مدرک تحصیلی                                   |                   |                                                                              |                |
|-----------------------------------------------------------|-------------------|------------------------------------------------------------------------------|----------------|
| $\leftrightarrow$ $\rightarrow$ C $\cong$ estelam.msrt.ir |                   |                                                                              |                |
|                                                           | ١۶۵۶۶۱۶           | استهای تاییدیه تحصیلی                                                        | تعداد درخو     |
|                                                           | نمایش مدرک تحصیلی | کد رهگیری                                                                    | ورود اطلاعات   |
|                                                           |                   | ا قبل از وارد کردن اطلاعات نکات مهم را در <mark>این جا</mark> مطالعه فرمایید | تذكر مهم : لطف |
|                                                           | *                 | ما                                                                           | <b>&amp;</b>   |
|                                                           | *                 | نام خانوادگی                                                                 | <b>&amp;</b> + |
|                                                           | *                 | نام پدر                                                                      | <b>•</b>       |
|                                                           | *                 | شماره موبایل                                                                 |                |
|                                                           | *                 | کد ملی                                                                       | a              |
|                                                           | *                 | شماره شناسنامه                                                               |                |
|                                                           | * 🕄               | فقط ۶ رقم عددی سریال شناسنامه را وارد کنید                                   |                |
|                                                           | *                 | ۲۰ / ۳ فروردین / ۳ ۱۳۷۰                                                      |                |
|                                                           | reC4<br>بدرینا    | من ریات ٹیسٹم<br>PTCHA                                                       |                |
|                                                           |                   | صدور کد رهگیری                                                               |                |

دانشگاهای وزارت علوم : <u>https://portal.saorg.ir/educational-records/</u>

سامانه درخواست اصلاح اطلاعات سوایق تحصیلی در دانشگاه ازاد : <u>ticket.iau.ir</u> سامانه درخواست اصلاح اطلاعات سوایق تحصیلی در حوزه های علمیه : <u>reg.ismc.ir</u>

روزارت بهداشت، درمان و آموزش پزشکی : <u>https://medicalportal.behdasht.gov.ir/medicalportal/IG.aspx</u>

گام ۲. پس از تکمیل فرم و صدور کد رهگیری، در صورت صحت اطلاعات برای شماره موبایل کد رهگیری ارسال می گردد و سپس فرم ذیل برای شما نمایش داده خواهد شد.

نکته بسیار مهم جهت دریافت کد رهگیری معتبر: فرد ثبت کننده می بایست مالک شماره موبایل باشد.

|                   | لان<br>بروهوی<br>مراسطه ترکین واکوری             |                                                                                                    |             |
|-------------------|--------------------------------------------------|----------------------------------------------------------------------------------------------------|-------------|
|                   | 15055+4                                          | تعداد درفواستهنى تاييديه تحصينى                                                                      |             |
| نمایش مدرک تحصیلی | کد رهایری                                        |                                                                                                    | و به امالای |
|                   | ◄ ارسال گردید<br>کد رهگیری ارسالی را وارد نمایید | <ul> <li>✓ کد رهگیری برای شماره موبایل</li> <li>✓ در مورث تمایل به نمایش اطلاعات تحصیلی .</li> </ul> |             |
| *                 | الد رشتیری                                       |                                                                                                    |             |
|                   | economic and a second                            | ا الدين ال                                                                                           |             |
|                   | بتعلام مدرک تحصیلی                               |                                                                                                    |             |
|                   | TA.                                              |                                                                                                    |             |

گام ۳. پس از ارسال کد رهگیری به شماره موبایل فرد، می توانید در سامانه ساجات به ۲ روش کد رهگیری را ثبت کنید.

روش ۱.در صورتیکه تاکنون برای فرد مدرک تحصیلی در سامانه ساجات ثبت نشده است، قسمت "پرسنل امتیازآور یا هیئت مدیره یا سهامدار" را باز کرده و بر روی نام شخص مورد نظر کلیک کرده و سپس در قسمت "مدارج تحصیلی" بر روی دکمه "جدید" کلیک کنید.

| × |          |            |             |                 |                  |             |             |            |          |                      | هیئت مدیرہ                     | 2  |
|---|----------|------------|-------------|-----------------|------------------|-------------|-------------|------------|----------|----------------------|--------------------------------|----|
| • |          |            |             |                 |                  |             |             |            |          |                      | 🔾 جدید   😍 بازخوانی            |    |
|   |          |            | وضعيت       |                 |                  | سمت         | کد ملی      |            | نام پدر  | نام خانوادگی 🔺       | نامر                           |    |
|   |          | ii         | 0           |                 | ر عضو هیات مدیره | مدیر عامل و | 000000130   |            |          |                      | 1                              |    |
|   |          |            |             |                 |                  |             |             |            |          |                      |                                |    |
|   |          |            |             |                 |                  |             |             |            |          |                      |                                |    |
|   |          |            |             |                 |                  |             |             |            |          |                      |                                |    |
|   |          |            |             |                 |                  |             |             |            |          |                      |                                |    |
|   | 6 از 6   | نمایش 1 تا |             |                 |                  |             |             |            |          | 2   I4 4             | 🕨 🕨 صفحه 1 از 1                | 1  |
|   | •        |            |             |                 |                  |             |             |            |          |                      | شخصات بيمه فرد                 | مش |
|   |          |            |             |                 |                  |             |             |            |          |                      | دارج تحصیلی                    | مد |
|   |          |            |             |                 |                  |             |             | 🗞 بازخوانی | و فناورګ | بزارت علوم تحقيقات و | 🔾 جدید   💽 ثبت کد رهگیری و     | >  |
|   |          |            | وضعيت       | دانشگاه محل اخذ | کشور محل اخذ م   | خ اخذ مدرک  | ىصىلى تارىغ | مقطع تح    |          |                      | رشته تحصیلی                    |    |
|   |          |            |             |                 |                  |             |             |            |          |                      | داده اک براک نمایش وجود ندارد، |    |
|   |          |            |             |                 |                  |             |             |            |          |                      |                                |    |
|   |          |            |             |                 |                  |             |             |            |          |                      |                                |    |
|   |          |            |             |                 |                  |             |             |            |          |                      |                                |    |
|   | : ندارد، | نمايش وجوه | ، ای برای ز | داده            |                  |             |             |            |          | 2144                 | 🕨 🕨 صفحه 🚺 از 1                | ł  |
|   | •        |            | _           |                 |                  |             |             |            |          |                      |                                | Þ  |

|                |             |                      | 1.41.54.1.4              | 1 · 1 ·        | جديد                      |
|----------------|-------------|----------------------|--------------------------|----------------|---------------------------|
|                |             |                      |                          |                | راهنما                    |
|                | سیلی افراد. | ت کد رهگیری مدرک تحم | بات و فناوری جهت دریاف   | ارت علوم تحفية | راهنمای ورود به سایت وز   |
|                |             | <u>_</u>             |                          | کنیداگا        | برای دریافت راهنما کلیک ا |
|                |             | <i>9</i> 7.          | و فناوری اینجا خلیک خلیا | علوم تحقيقات   | برای ورود به سایت ورارت   |
|                |             |                      |                          |                | - ثبت کد رهگیری —         |
|                |             | 0                    |                          |                | _<br>کد رهگیری:           |
|                |             |                      | -                        |                |                           |
|                |             |                      |                          |                | مدرک تحصیلی               |
| •              | *           |                      |                          | انتخاب کنید    | مقطع تحصیلی:              |
| •              | •           |                      |                          | انتخاب کنید    | رشته های تحصیلی:          |
| ĺ              | 2           |                      |                          |                | تاریخ اخذ مدرک:           |
|                | ~           |                      |                          | ابران          | کشور محل اخذ مدرک:        |
|                |             |                      |                          |                | دانشگاه محل اخذ مدرک:     |
|                |             |                      |                          |                |                           |
|                |             |                      |                          |                |                           |
|                |             |                      |                          |                | 1. N @                    |
| 🚍 دخیرہ 📃 بستن |             |                      |                          |                | ال راهنما                 |

در صورتیکه تاکنون برای فرد مدرک تحصیلی وارد نشده باشد امکان ثبت همزمان "مدرک تحصیلی" و " کد رهگیری" امکان پذیر می باشد.

روش ۲. در صورتیکه برای فرد مدرک تحصیلی در سامانه ساجات ثبت شده است، قسمت "پرسنل امتیازآور یا هیئت مدیره یا سهامدار" را باز کرده و بر روی نام شخص مورد نظر کلیک کرده و سپس در قسمت "مدارج تحصیلی" بر روی دکمه "ثبت کد رهگیری وزارت علوم تحقیقات و فناوری" کلیک کنید.

| × | -                 |       |                 |                     |        |            |      |             |                      |                 | امتيازآور   | پرسنل      |
|---|-------------------|-------|-----------------|---------------------|--------|------------|------|-------------|----------------------|-----------------|-------------|------------|
| Â |                   |       |                 |                     |        |            |      |             |                      |                 | 党 بازخوانی  | 🕤 جدید     |
|   |                   | وضعيت |                 |                     | نوع    | اولويت     | يايە |             | نخصص                 | خانوادگی 🔺 ن    | نامر        | نامر       |
|   |                   |       |                 |                     |        |            |      |             | £                    | 2               | 2           | e          |
|   | i 📝 🚺             |       | ه کار           | با حداقل 8 سال سابق | سرگروه | 1          | 2    |             | نکرار مقاوم سازی*    | -               |             | <b>—</b> 1 |
|   |                   |       |                 |                     |        |            |      |             |                      |                 |             |            |
|   |                   |       |                 |                     |        |            |      |             |                      |                 |             |            |
|   | نمایش 1 تا 1 از 1 |       |                 |                     |        |            |      |             | æ                    | از 1   🎙 🎼      | 1 9740      |            |
|   |                   |       |                 |                     |        |            |      |             |                      | /               | بيمه فرد    | مشخصات     |
|   |                   |       |                 |                     |        |            |      |             |                      |                 | بلى         | مدارج تحصب |
|   |                   |       |                 |                     |        |            |      | ಿ بازخوانی  | ومر تحقیقات و فناوری | هگیری وزارت علا | 🕄 ثبت کد را | 🕑 جدید     |
|   |                   | وضعيت | دانشگاه محل اخذ | کشور محل اخذ م      | درک    | اريخ اخذ م | נו   | مقطع تحصيلى |                      |                 | ہ تحصیلی    | رشت        |
|   | i 🖉 🛈             | ۲     |                 | ايران               | 1      | 401/08/0   | 9    | كارشناسى    |                      |                 | ن (عمران )  | 1 عمرا     |
| - | نمایش 1 تا 1 از 1 |       |                 |                     |        |            |      |             | <u> 2</u>            | li∉ 4   1 ji    | صفحه        |            |

در پنجره باز شده در قسمت " کد رهگیری" کد دریافت شده را وارد کرده و سپس فرم را ذخیره نمایید.

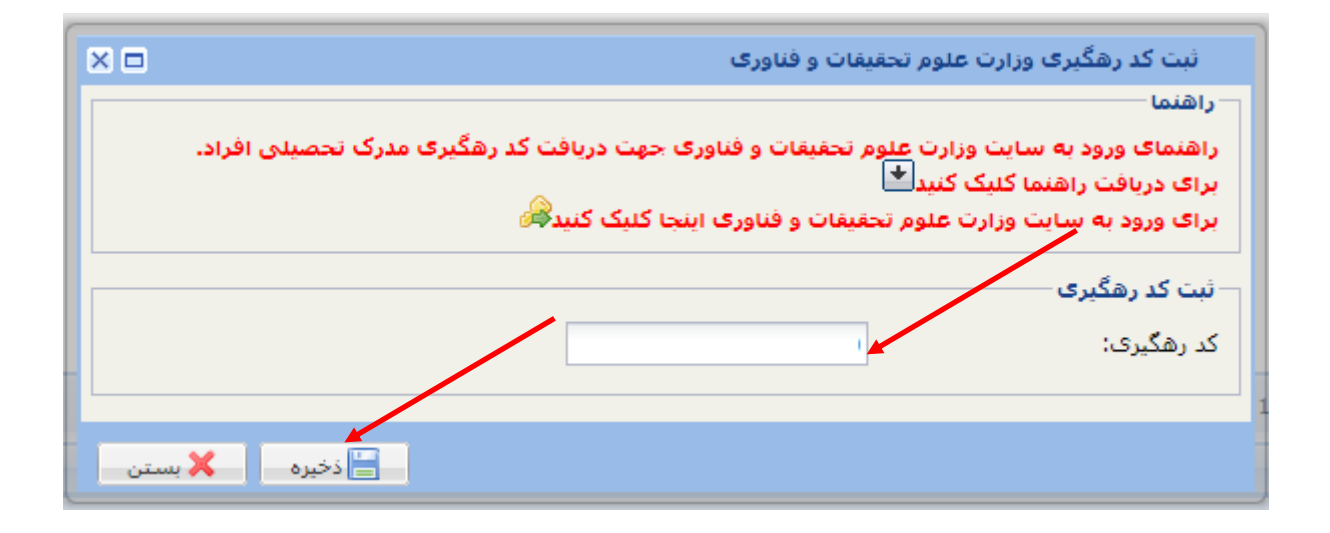